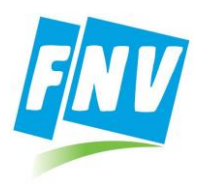

| Datum:   | 20-10-2022         |
|----------|--------------------|
| Versie:  | V 1.0              |
| Kenmerk: | KI 0799 Kennisitem |
| Auteur:  | Helpdesk ICT       |

#### INLEIDING

CryptShare is een systeem om op een veilige manier via e-mail (persoons) gegevens uit te wisselen en grote bestanden (gezamenlijk max. 2 GB) te versturen naar email adressen binnen de FNV, dus naar een @fnv.nl email adres. Het systeem is beschikbaar via de website: veiligmailen.fnv.nl. Cryptshare mailt je bij elke statuswijziging, zoals "bestanden zijn bekeken door ontvanger", "bestanden worden verwijderd omdat de datum is verstreken en ze zijn niet bekeken door ontvanger" enz. Er volgt nu eerst een verkorte handleiding en daarna dezelfde, maar dan met voorbeelden. Lees deze handleiding eerst goed door. Omdat het verzenden soms een eerste keer op een computer niet goed gaat, is het verstandig om eerst een testmail te sturen naar de ontvanger.

### KORTE HANDLEIDING;

### Mail beveiligd verzenden naar een @fnv.nl email adres:

- 1) Ga naar de website <u>https://veiligmailen.fnv.nl/</u>
- 2) Klik op "Verzenden",
- 3) Vul "Naam", "Telefoonnummer" en "E-mailadres" in en klik op "Volgende",
- 4) Er wordt ter verificatie een email naar je opgegeven email adres gestuurd met een verificatiecode. Kopieer deze code en plak hem in het openstaande scherm,
- 5) Klik op "Volgende",
- 6) Als de verificatie gelukt is kan je jouw gegevens aanpassen en de email adressen van de ontvanger(s) invullen. Klik op "Volgende",
- 7) In het scherm kan je een email schrijven door op "Toevoegen" te klikken.
- 8) Vul het "Onderwerp" in en schrijf de mail
- 9) Klik op "Opslaan" Het tekstbericht is nu opgeslagen en de mail is klaar. Er kunnen ook bestanden toegevoegd worden:
- Bestanden (samen tot maximaal 2 GB) kunnen toegevoegd worden door op "Bladeren" te klikken of de bestanden naar het vak te slepen waar "Bladeren" staat.
- 11) Als het email bericht geschreven is klik op "Volgende"
- 12) In het volgende scherm kan je aanpassingen doen en een wachtwoord invullen om de mail te kunnen openen.
  - *a.* "Vervaldatum": Het bericht blijft een maand beschikbaar. Je kan de datum aanpassen naar een eerdere datum als je het bericht korter beschikbaar wil laten blijven
  - b. "Taal voor de ontvanger" staat standaard op "Nederlands"
  - c. "Aanmelding Opties": Hier staan alle mogelijke berichtgevingen aan die vanuit CryptShare gedaan kunnen worden. CryptShare houdt je op de hoogte over wat er mat je bericht is gebeurt, zoals: verzonden, gezien, bestanden gedownload. Ook worden de bestandsnamen in het bericht naar de ontvanger getoond.

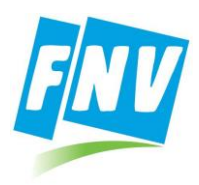

- d. "Beveiligingsinstellingen: Standaard staat dit op "Eenmalig wachtwoord" In de meeste gevallen is deze instelling goed. Verwacht je dat je een uitgebreidere mailwisseling gaat opzetten met de ontvanger, dan is het handig om voor "Quick" te kiezen. Het wachtwoord dat je dan ingeeft verderop zal steeds gebruikt worden bij beantwoorden van de mail. Soms werkt "Quick" niet bij een eerste keer verzenden, de bastanden en het bericht worden niet geupload. Als dit gebeurt, annuleer dan het verzenden en begin op nieuw.
- *e.* "Wachtwoord handmatig invoeren" staat standaard aan. Dit is meestal het handigste. Je kan ook kiezen voor "Wachtwoord genereren", maar dat zijn meestal lastig door te geven wachtwoorden.
- f. Verzin een wachtwoord, geef dit twee maal in en schrijf het op. Dit wachtwoord moet je na verzending delen met de ontvanger, maar niet via email. Telefonisch of via een SMS heeft de voorkeur.
- g. Klik op "Volgende"
- 13) Je ziet het bericht (Kennisgevingsmail voor de ontvanger) dat verstuurd wordt naar de ontvanger. Dit kan je nog aanpassen als je dat wilt. Klik daarna op "Transactie starten"
- 14) Je ziet een scherm waarin het laden van het bericht wordt weergegeven.
- 15) Als de transactie gelukt is, zie je een scherm met "Succesvol voltooid". In dit scherm kan je de gegevens van de verzonden mail terug zien door op de knop "Gegevens" te klikken en de daaronder zichtbare knoppen uit te klappen.
- 16) Je kan de verzonden mail ook "herroepen". Het bericht wordt dan van de server af gehaald en is niet meer te openen door de ontvanger.
- 17) CryptShare zal je via mail op de hoogte houden van de status van de verzonden mail.
- 18) Als er problemen zijn met de werking van Cryptshare kan je contact op nemen met de ontvanger.

## **UITGEBREIDE HANDLEIDING:**

- Mail beveiligd verzenden naar een @fnv.nl email adres:
- 1) Ga naar de website <u>https://veiligmailen.fnv.nl/</u>

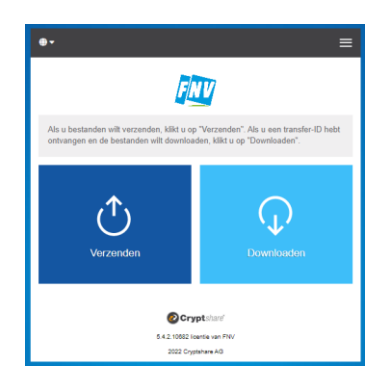

- 2) Klik op "Verzenden"
- 3) Vul "Naam", "Telefoonnummer" en "E-mailadres" in en klik op "Volgende"

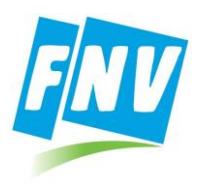

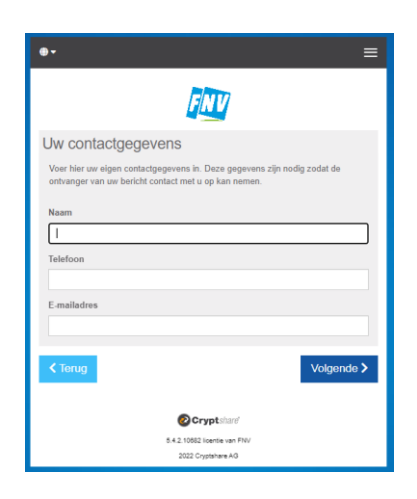

4) Er wordt ter verificatie een email naar je opgegeven email adres gestuurd met een verificatiecode.

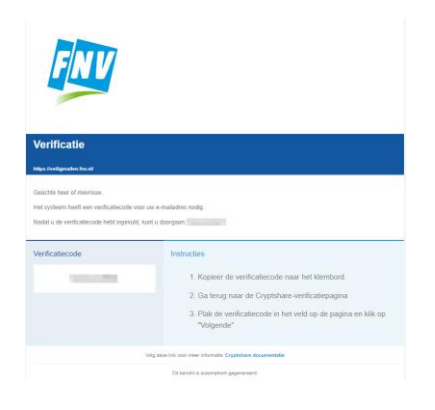

5) Kopieer deze code en plak hem in het openstaande scherm

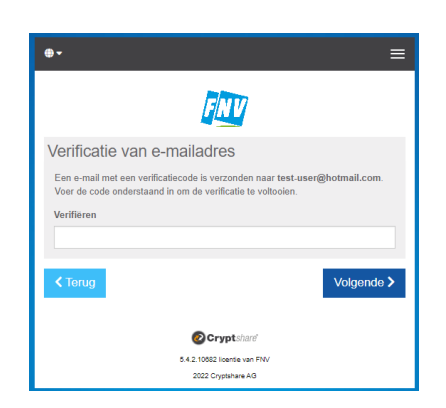

- 6) Klik op "Volgende"
- 7) Als de verificatie gelukt is kan je jouw gegevens aanpassen en de email adressen van de ontvanger(s) invullen. Klik op "Volgende"

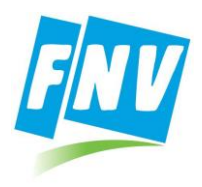

| <b></b>                                    |                                                                 | Ξ                                        |
|--------------------------------------------|-----------------------------------------------------------------|------------------------------------------|
|                                            | FNV                                                             |                                          |
| Uw contactge                               | egevens                                                         |                                          |
| Verzenden als                              |                                                                 |                                          |
|                                            |                                                                 | Ľ × ▼                                    |
| Ontvangers                                 |                                                                 |                                          |
| Voer de e-mailadress<br>met e-mailadressen | en van de ontvangers in. U ku<br>vanuit een externe bron kopiër | int hier via het klembord lijsten<br>en. |
| Aan                                        |                                                                 | Cc Bcc                                   |
|                                            |                                                                 |                                          |
| <b>&lt;</b> Terug                          |                                                                 | Volgende >                               |
|                                            | Cryptshare                                                      |                                          |
|                                            | 5.4.2.10682 licentie van FN                                     | v                                        |
|                                            | 2022 Cryptshare AG                                              |                                          |

8) In het scherm kan je een email schrijven door op "Toevoegen" te klikken.

| ≡                                                                                                    |
|----------------------------------------------------------------------------------------------------|
| FINU                                                                                                    |
| Vertrouwelijk bericht toevoegen                                                                                                    |
| Behalve de instructiemail aan de geadresseerden kunt u nog een beveiligd bericht<br>toevoegen. De geadresseerden ontvangen dit bericht als extra bestand. |
| 🔊 Toevoegen >                                                                                                    |
| Bestanden toevoegen                                                                                                    |
| Het maximale transfervolume is 2.0 GB                                                                                                    |
| Drag & Drop                                                                                                    |
| Bladeren                                                                                                    |
| ✓ Terug Volgende >                                                                                                    |
| Cryptshare                                                                                                    |
| 5.4.2.10882 licentie van FNV                                                                                                    |
| 2022 Cryptshare AG                                                                                                    |

9) Vul het "Onderwerp" in en schrijf de mail.

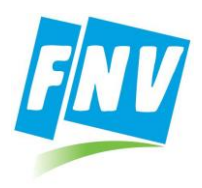

| ≡                                                             |
|---------------------------------------------------------------|
| ENV                                                           |
| Versleuteld bericht                                           |
| Onderwerp                                                     |
| Vertrouwelijk bericht                                         |
| 25   B <i>I</i> <u>U</u> 5   X <sup>6</sup> @ @ @   < >   # # |
|                                                               |
|                                                               |
|                                                               |
|                                                               |
|                                                               |
|                                                               |
| A                                                             |
| ✓ Annuleren Opslaan >                                         |
|                                                               |
| 😢 Cryptsharë                                                  |
| 5.4.2. 1000c Irente van HNV<br>2022 Cryptshare AG             |

10) Klik op "Opslaan" Het tekstbericht is nu opgeslagen en de mail is klaar. Er kunnen ook bestanden toegevoegd worden:

| ≡                                                                                                    |
|----------------------------------------------------------------------------------------------------|
| FNV                                                                                                    |
| Vertrouwelijk bericht toevoegen                                                                                                    |
| Behalve de instructiemail aan de geadresseerden kunt u nog een beveiligd bericht<br>toevoegen. De geadresseerden ontvangen dit bericht als extra bestand. |
| S Toevoegen >                                                                                                    |
| Bestanden toevoegen                                                                                                    |
| Het maximale transfervolume is 2.0 GB                                                                                                    |
| Drag & Drop<br>Bladeren                                                                                                    |
| < Terug Volgende >                                                                                                    |
| Cryptshare'                                                                                                    |
| 5.4.2.10882 licentie van FNV                                                                                                    |
| 2022 Cryptshare AG                                                                                                    |

- Bestanden (samen tot maximaal 2 GB) kunnen toegevoegd worden door op "Bladeren" te klikken of de bestanden naar het vak te slepen waar "Bladeren" staat.
- 12) Als het email bericht geschreven is en de bestanden toegevoegd klik je op "Volgende"

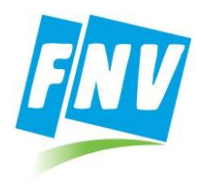

|                                                                                                    | FINT                                                                          |
|----------------------------------------------------------------------------------------------------|-------------------------------------------------------------------------------|
| Verzendopties                                                                                                    |                                                                               |
| Vervaldatum                                                                                                    | Taal voor de ontvangers                                                       |
| 14-11-2022                                                                                                    | Nederlands 🗸                                                                  |
| Aanmelding Opties<br>Stuur mij een bevestigingsmail v<br>Stuur mij een bericht zodra een li<br>Geef de bestandsnamen weer in<br>Beveiligingsinstellinge | oor deze upload<br>sestand is gedownload<br>de bevestigingsmail<br>2 <b>D</b> |
| *** Eenmalig wachtwoord<br>Geef een wachtwoord op<br>Schrijf dit wachtwoord op of ontho<br>door te geven.                                               | Q QUCK<br>Beveiliging zonder wachtwoorden                                     |
| <ul> <li>Wachtwoord genereren</li> <li>Wachtwoord handmatig invoerer</li> </ul>                                                                         | Wachtwoord<br>Wachtwoord opnieuw                                              |
|                                                                                                    | Wachtwoordsterkte<br>Zeer zwak<br>abc Min. 8                                  |
| < Terug                                                                                                    | Volgende >                                                                    |

- 13) In het bovenstaande scherm kan je aanpassingen doen en een wachtwoord invullen om de mail te kunnen openen.
  - *a.* "Vervaldatum": Het bericht blijft een maand beschikbaar. Je kan de datum aanpassen naar een eerdere datum als je het bericht korter beschikbaar wil laten blijven
  - b. "Taal voor de ontvanger" staat standaard op "Nederlands"
  - c. "Aanmelding Opties": Hier staan alle mogelijke berichtgevingen aan die vanuit CryptShare gedaan kunnen worden. CryptShare houdt je op de hoogte over wat er met je bericht is gebeurt, zoals: verzonden, gezien, bestanden gedownload. Ook worden de bestandsnamen in het bericht naar de ontvanger getoond.
  - d. "Beveiligingsinstellingen: Standaard staat dit op "Eenmalig wachtwoord" In de meeste gevallen is deze instelling goed. Verwacht je dat je een uitgebreidere mailwisseling gaat opzetten met de ontvanger, dan is het handig om voor "Quick" te kiezen. Het wachtwoord dat je dan ingeeft verderop zal steeds gebruikt worden bij beantwoorden van de mail.

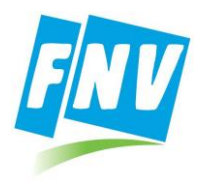

|                                                                                                    | G                                                                                                   | NV                                                                                                    |
|----------------------------------------------------------------------------------------------------|----------------------------------------------------------------------------------------------------|----------------------------------------------------------------------------------------------------|
| Verzendopties<br>Vervaldatum                                                                                                    |                                                                                                    | Taal voor de ontvangers                                                                                                    |
| 14-11-2022                                                                                                    |                                                                                                    | Nederlands 🗸                                                                                                    |
| Aanmelding Opties<br>Stuur mij een bevestigings<br>Stuur mij een bericht zodra<br>Geef de bestandsnamen w<br>Beveiligingsinstelli<br>*** Eenmalig wachtwoord<br>Geef een wachtwoord op<br>OUICK zorgt automatisch v<br>transfers tussen u en de on<br>gebruiken. Om te kunnen b<br>die moet worden beveiligder<br>Meer informatie | S<br>mail voor<br>a een best<br>veer in de<br>ngen<br>ngen<br>tvanger, z<br>eginnen, i<br>met een e | deze upload<br>tand is gedownload<br>bevestigingsmail<br>QUCK<br>Beveiliging conder wachtwoorden<br>weiliging van alle toekomstige<br>conder dat u wachtwoorden hoeft te<br>stuurt Cryptshare een uitnodiging<br>eenmalig wachtwoord. |
| Schrijf dit wachtwoord op of<br>door te geven.                                                                                                    | f onthoud                                                                                           | het om het later aan de geadresseerde                                                                                                    |
| <ul> <li>Wachtwoord genereren</li> <li>Wachtwoord handmatig int</li> </ul>                                                                                                    | voeren                                                                                              | Wachtwoord<br>Wachtwoord opnieuw<br>Wachtwoordsterkte<br>Zeer zwak<br>abc Min. 8                                                                                                    |
| < Terug                                                                                                    |                                                                                                    | Volgende >                                                                                                    |

Soms werkt "Quick" niet bij een eerste keer verzenden, de bestanden en het bericht worden niet geüpload. Als dit gebeurt, annuleer dan het verzenden en begin op nieuw of maak eerst een testmail. Soms moeten Cryptshare instellingen opslaan en kan daarna pas een email verzenden.

- *e.* "Wachtwoord handmatig invoeren" staat standaard aan. Dit is meestal het handigste. Je kan ook kiezen voor "Wachtwoord genereren", maar dat zijn meestal lastig door te geven wachtwoorden.
- *f.* Verzin een wachtwoord, geef dit twee maal in en schrijf het op. Dit wachtwoord moet je na verzending delen met de ontvanger, maar niet via email. Telefonisch of via een SMS heeft de voorkeur.

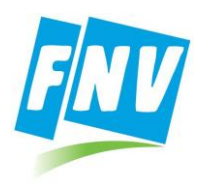

|                                                                                                    | ≡                                                                    |
|----------------------------------------------------------------------------------------------------|----------------------------------------------------------------------|
| 4                                                                                                    | NV                                                                   |
| Verzendopties<br>Vervaldatum                                                                                                    | Taal voor de ontvangers                                              |
| 14-11-2022                                                                                                    | Nederlands 🗸                                                         |
| Aanmelding Opties<br>Stuur mij een bevestigingsmail voor<br>Stuur mij een bericht zodra een bes<br>Geef de bestandsnamen weer in de<br>Beveiligingsinstellingen | ' deze upload<br>.tand is gedownload<br>bevestigingsmail             |
| *** Eenmalig wachtwoord<br>Geef een wachtwoord op<br>Schrijf dit wachtwoord op of onthoud<br>door te geven.                                                     | C QUICK<br>Beveiliging zonder wachtwoorden                           |
| Wachtwoord genereren     Wachtwoord handmatig invoeren                                                                                                    | Wachtwoord Wachtwoord opnieuw Wachtwoordsterkte Zeer zwak abc Min. 8 |
| < Terug                                                                                                    | Volgende >                                                           |

- g. Klik op "Volgende"
- 14) Je ziet het bericht (Kennisgevingsmail voor de ontvanger) dat verstuurd wordt naar de ontvanger. Dit kan je nog aanpassen als je dat wilt. Klik daarna op "Transactie starten"

|                                                                                                    | Ξ      |
|----------------------------------------------------------------------------------------------------|--------|
| FINU                                                                                                    |        |
| Kennisgevingsmail voor de ontvanger                                                                                                    |        |
| Onderwerp                                                                                                    |        |
| Bestanden (2) van                                                                                                    |        |
| X BI <u>U</u> S X∿@@@ < <i>→</i>  ;;::                                                                                                    |        |
| Geachte heer of mevrouw,                                                                                                    |        |
| heeft u verkrouwelijke gegevens gezonden. U kunt de gegevens<br>downloaden tot 14-11-2022. Na de verwaldatum worden de gegevens<br>automatisch van de server verwijderd.<br>De transfer vindt versieuteld plaats. |        |
|                                                                                                    |        |
| ✓ Terug ⑦ Transactie state                                                                                                    | rten > |
| <b>⊘Crypt</b> shar€                                                                                                    |        |
| 5.4.2.10882 licentie van FNV                                                                                                    |        |
| 2022 Cryptshare AG                                                                                                    |        |

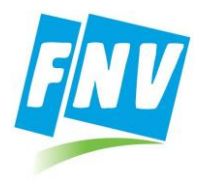

15) Je ziet een scherm waarin het laden van het bericht wordt weergegeven.

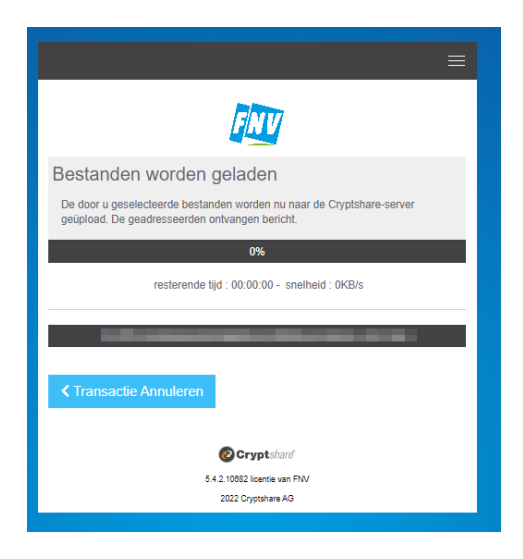

Als dit laden niet lukt, werkt het verzenden nog niet. Dit komt vaker voor bij de eerste keer verzenden vanuit een systeem. Kies dan voor "Transactie Annuleren", sluit de pagina en ga opnieuw naar de pagina <u>https://veiligmailen.fnv.nl/</u> De tweede keer zal het verzenden wel lukken.

16) Als de transactie gelukt is, zie je een scherm met "Succesvol voltooid".

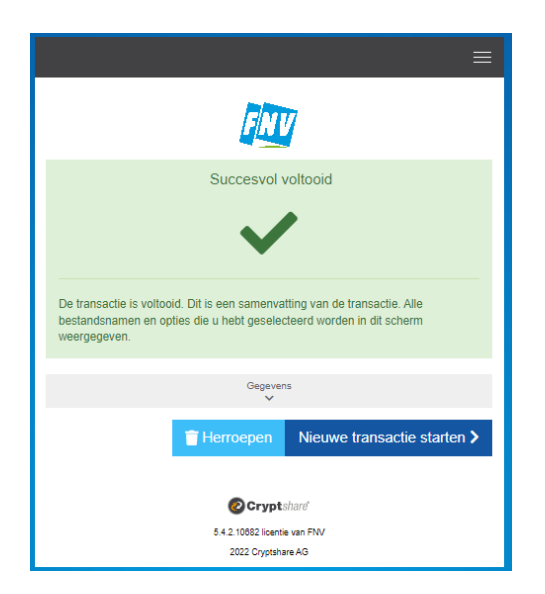

In dit scherm kan je de gegevens van de verzonden mail terug zien door op de knop "Gegevens" te klikken en de daaronder zichtbare knoppen uit te klappen.

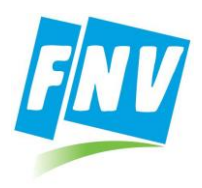

| ≡                                                                                                    |
|----------------------------------------------------------------------------------------------------|
| <b>ENV</b>                                                                                                    |
| Succesvol voltooid                                                                                                    |
| $\checkmark$                                                                                                    |
| De transactie is voltooid. Dit is een samenvatting van de transactie. Alle<br>bestandsnamen en opties die u hebt geselecteerd worden in dit scherm<br>weergegeven. |
| Details van de zender                                                                                                    |
| 1 Ontvanger(s)                                                                                                    |
| Vertrouwelijk bericht                                                                                                    |
| 2 Bestand(en)                                                                                                    |
| Dopties transactie                                                                                                    |
| ^                                                                                                    |
| ☐ Herroepen Nieuwe transactie starten >                                                                                                    |

- 17) Je kan de verzonden mail ook "herroepen". Het bericht wordt dan van de server af gehaald en is niet meer te openen door de ontvanger. Het kennisgevings emailbericht wordt wel verzonden naar de ontvanger, maar kan niet meer bij het bericht op de server.
- 18) CryptShare zal je via mail op de hoogte houden van de status van de verzonden mail.